## WordPress APP

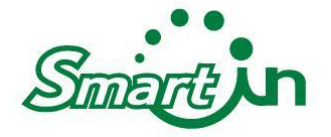

## Step1. 下載App【WordPress】

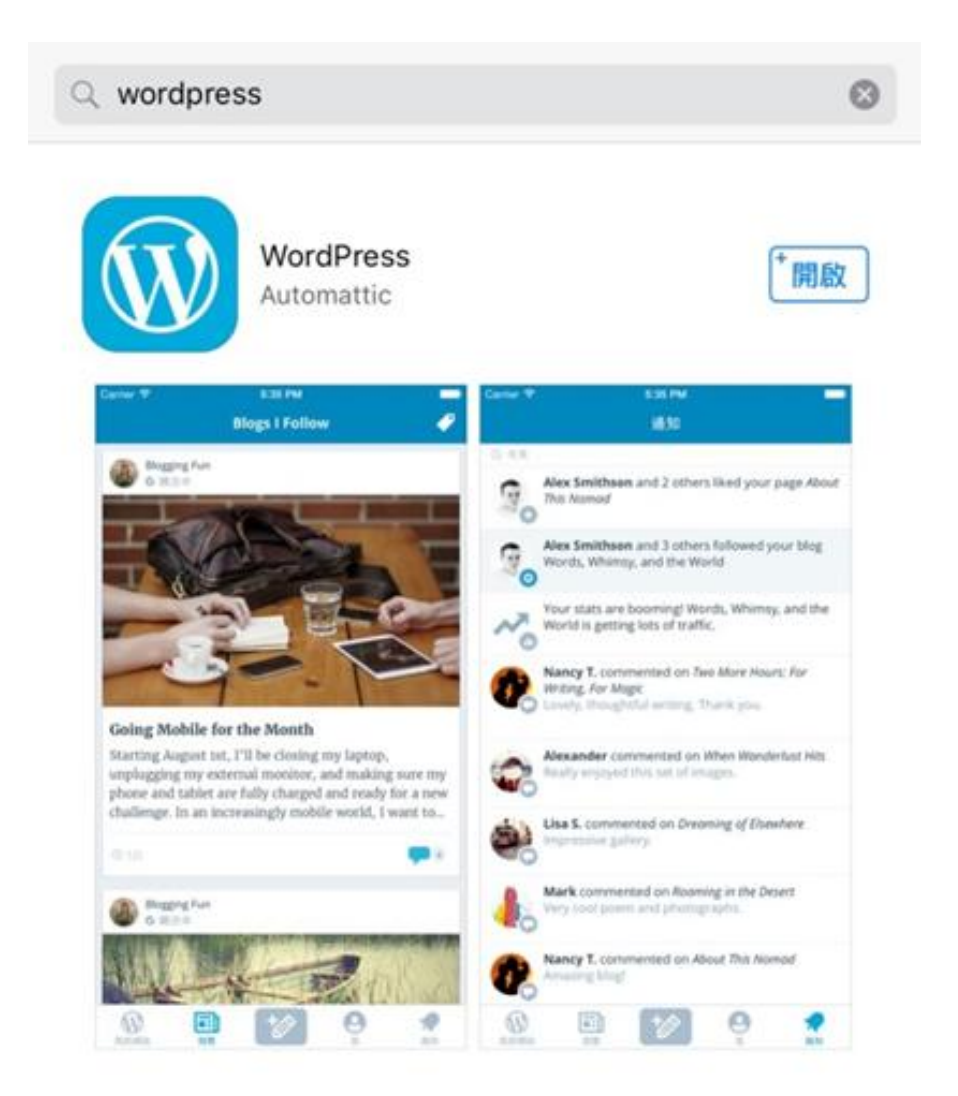

## Step 2. 新增自助託管網站

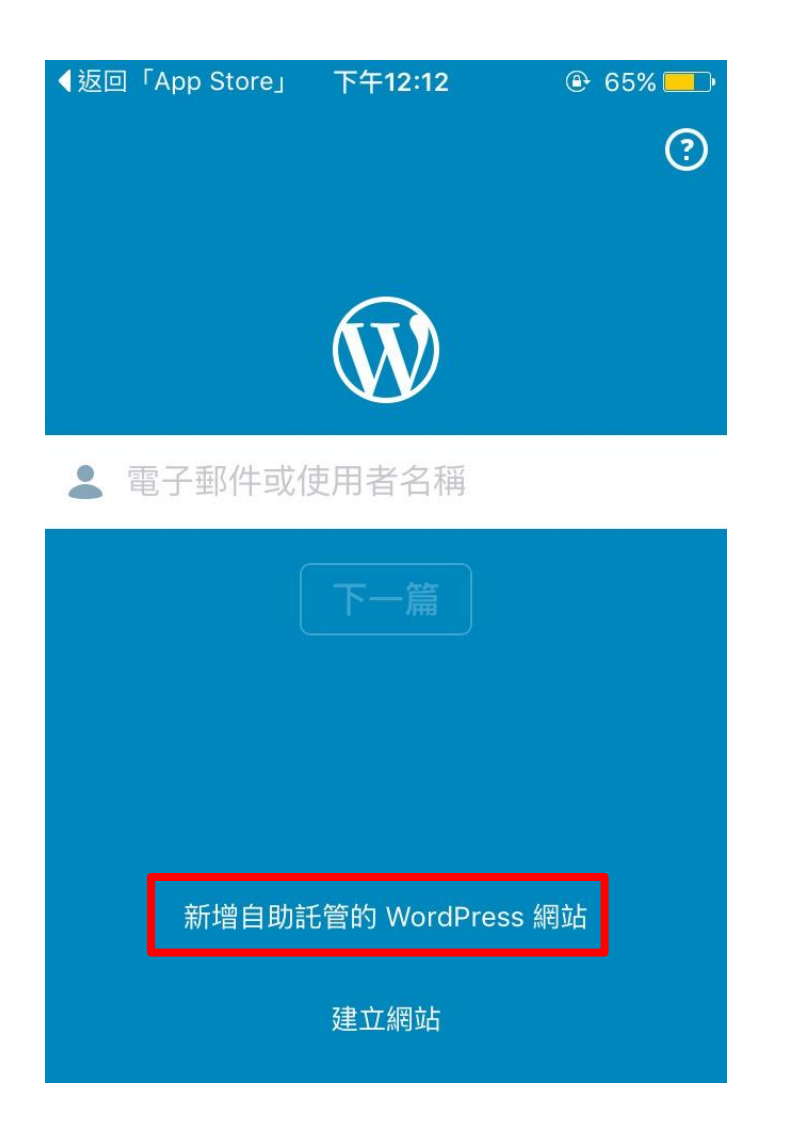

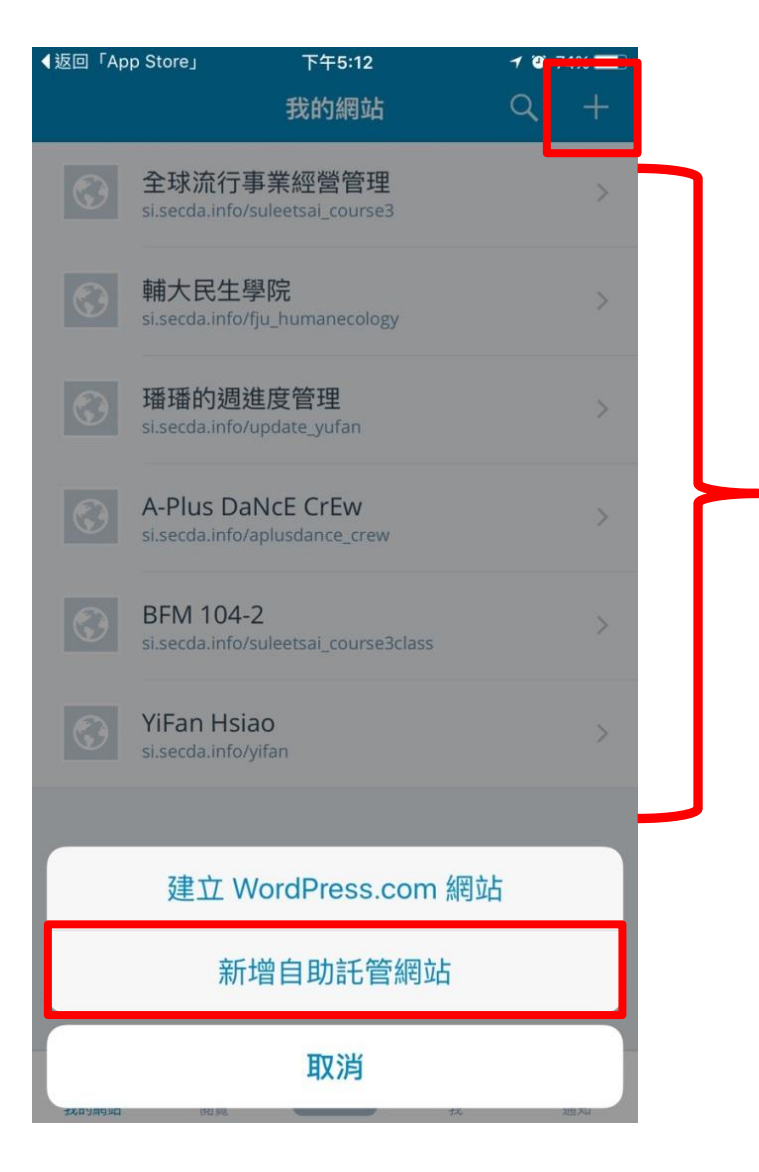

可一次管理多個平台

#### Step3.輸入平台登入帳號 /密碼/平台網址→登入平台

| ■■■ 中華電信 4G                           | 11:10             | 88%           | ∎∎ 中華電信 4G          | 11:10                | 88% | ■■■ 中華電信 4G                    | 11:11                          | ۹ 😢 😢 🕑 |
|---------------------------------------|-------------------|---------------|---------------------|----------------------|-----|--------------------------------|--------------------------------|---------|
| 取消                                    | Ŵ                 | 幫助            | く返回                 | $\odot$              | 幫助  | LOGGED IN AS                   |                                |         |
|                                       |                   |               |                     |                      |     |                                | manager<br>@manager            |         |
| Enter the address<br>like to connect. | of your WordPres  | ss site you'd | 🔇 si.secda.info/    | discoverycord_family |     | MY SITE<br>尖端媽媽<br>si.secda.in | 俱樂部<br>fo/discoverycord_family |         |
| 🔇 http://si.secd                      | a.info/discoveryc | ord_family    | 💄 manager           |                      |     |                                |                                |         |
|                                       |                   |               | <b>i</b>            |                      | (p) |                                |                                |         |
|                                       |                   |               | <br>輸入 <sup>3</sup> | -<br>平台帳密            |     |                                |                                |         |
|                                       |                   |               |                     |                      |     | Cor                            | nnect another site             |         |
| Need help finding site address?       | your              | 下一篇           | 忘記密碼?               |                      | 下一篇 |                                | Continue                       |         |

#### 進入後之控制台樣貌

| ٢          | 尖端媽媽俱樂部   |    |
|------------|-----------|----|
| $\bigcirc$ | 造訪網站      | >  |
| W          | WP 管理員    | >  |
| dt         | 狀態        | >  |
| 發佈         |           |    |
|            | 網誌文章      | >  |
| D          | 分頁        | >  |
| -          | 迴響        | >  |
| CONF       | IGURATION |    |
| #          | 設定        | >  |
|            |           |    |
| 我的網        |           | 通知 |

| O          | 尖端媽媽       | 俱樂部 |   |   |
|------------|------------|-----|---|---|
| $\bigcirc$ | 造訪網站       |     |   | > |
|            | WP 管理員     |     |   |   |
| di         | 狀態         |     |   | > |
| 發佈         |            |     |   |   |
| Ŧ          | 網誌文章       |     |   | > |
| D          | 分頁         |     |   | > |
| -          | 迴響         |     |   | > |
| CONF       | FIGURATION |     |   |   |
| #          | 設定         |     |   | > |
|            |            |     |   |   |
|            |            |     |   |   |
| Ŵ          |            | +⁄⁄ | 0 |   |

# 如何發表文章

## 進入後,即可看到你已發佈的所有文章

| O        | 尖端媽媽俱樂部    |   |
|----------|------------|---|
| 0        | 造訪網站       | > |
| W        | WP 管理員     | > |
| dr       | 狀態         | > |
| 發佈       |            |   |
|          | 網誌文章       | > |
| D        | 分頁         | > |
| -        | 迴響         | > |
| CON      | FIGURATION |   |
| #        | 設定         | > |
|          |            |   |
| <b>S</b> |            |   |

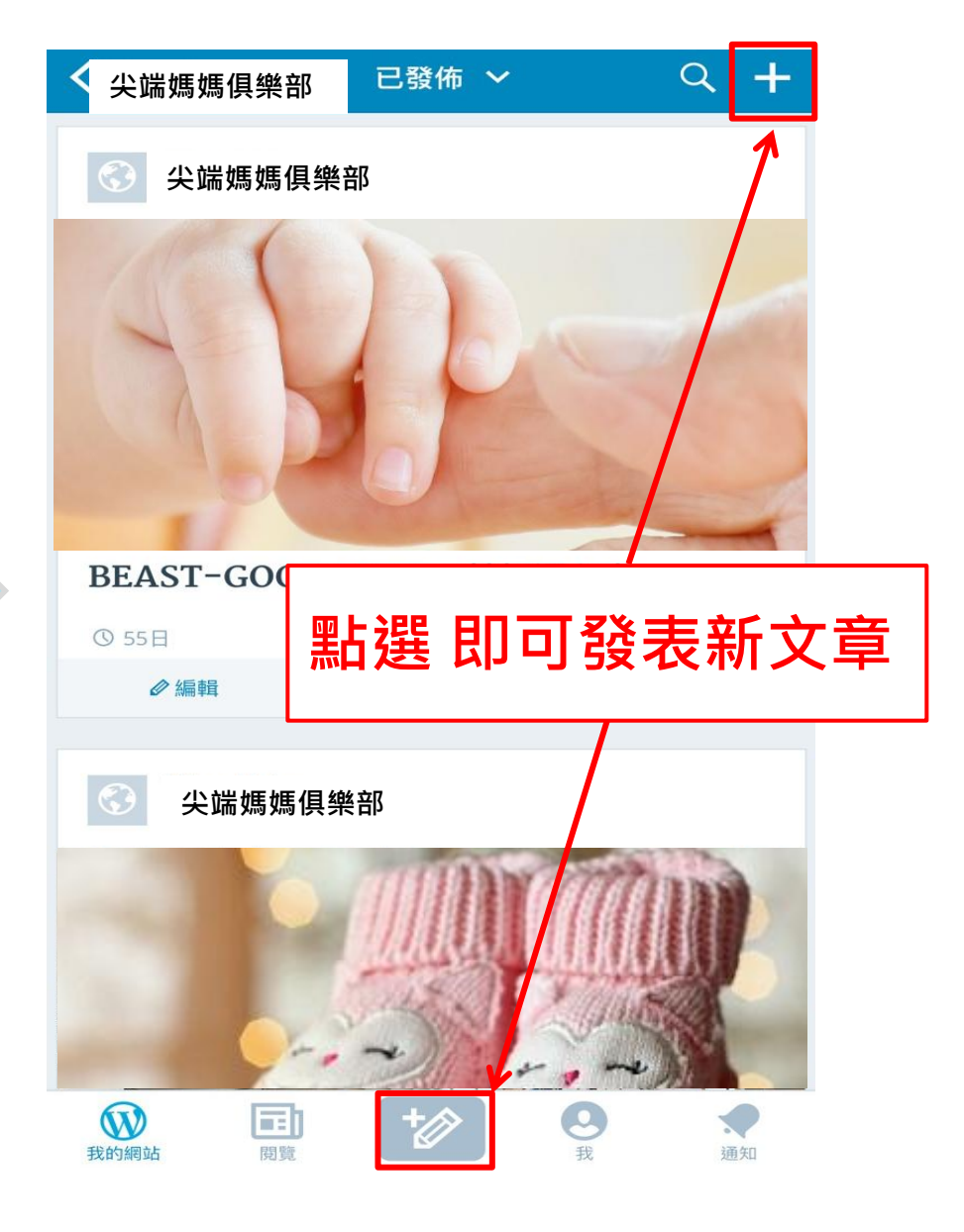

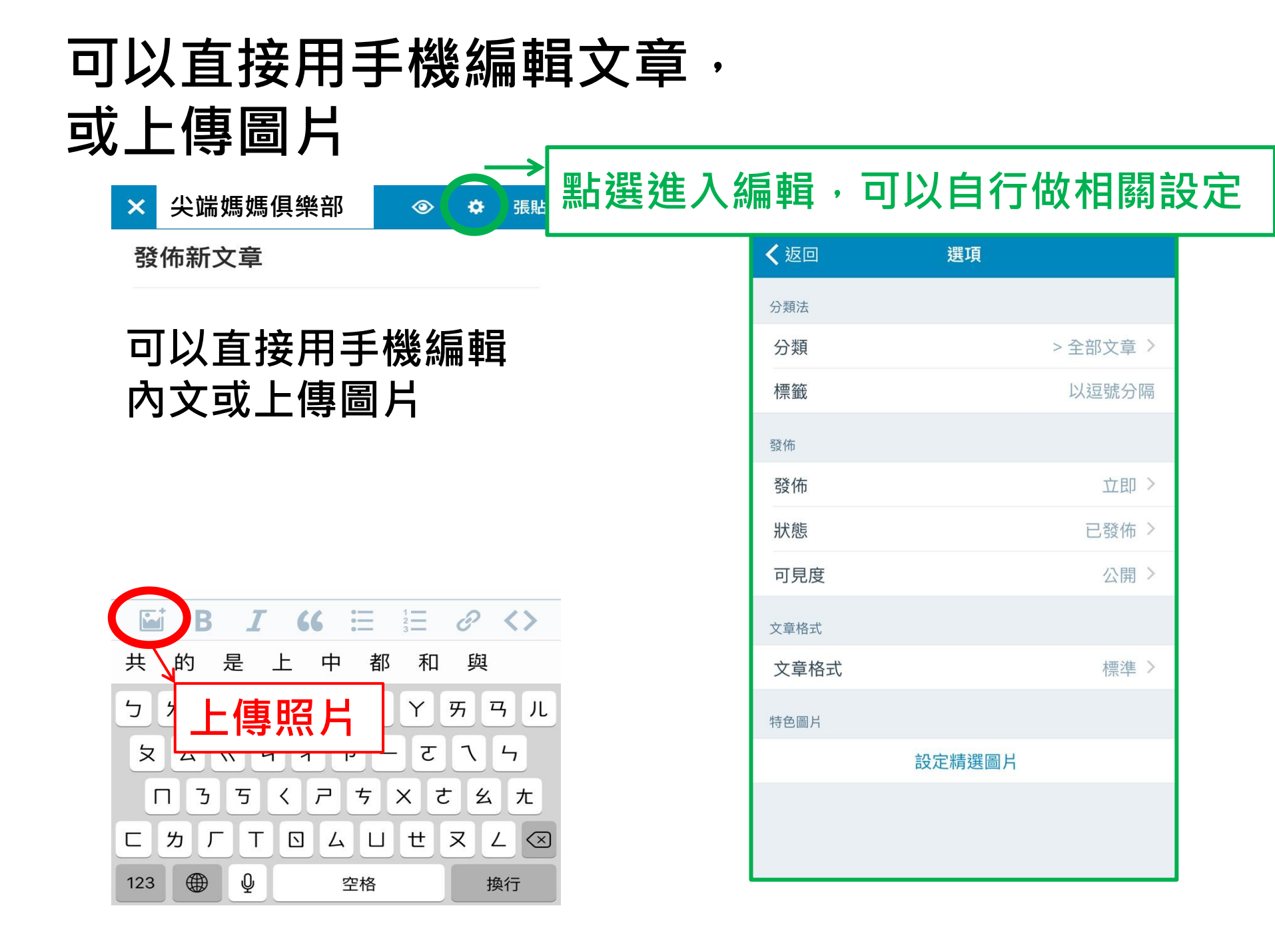

| <b>く</b> 返回 | 選項     |          |
|-------------|--------|----------|
| 分類法         |        |          |
| 分類          |        | > 全部文章 > |
| 標籤          |        | 以逗號分隔    |
| 發佈          |        |          |
| 發佈          |        | 立即 >     |
| 狀態          |        | 已發佈 >    |
| 可見度         |        | 公開 >     |
| 文章格式        |        |          |
| 文章格式        |        | 標準 >     |
| 特色圖片        |        |          |
|             | 設定精選圖片 |          |

#### 勾選此文章所屬分類,可勾選多個類別

| • | ●●○ 中華電信 夺 | 11:13 | @ 97% |
|---|------------|-------|-------|
| < | 選項         | 文章類別  | +     |
|   |            |       |       |
|   | > 全部文章     |       |       |
|   | 工作記錄       |       | ~     |
|   | 感謝         |       |       |
|   | 食譜分享       |       |       |
|   | 點點滴滴       |       |       |
|   |            |       |       |
|   |            |       |       |
|   |            |       |       |

### 精選圖片

| <b>く</b> 返回 | 選項     |          |
|-------------|--------|----------|
| 分類法         |        |          |
| 分類          |        | > 全部文章 > |
| 標籤          |        | 以逗號分隔    |
| 發佈          |        |          |
| 發佈          |        | 立即 >     |
| 狀態          |        | 已發佈 >    |
| 可見度         |        | 公開 >     |
| 文章格式        |        |          |
| 文章格式        |        | 標準>      |
| 特色圖片        |        |          |
|             | 設定精選圖片 |          |

#### 設定精選圖片,可於前台看 到該篇文章的特色圖片

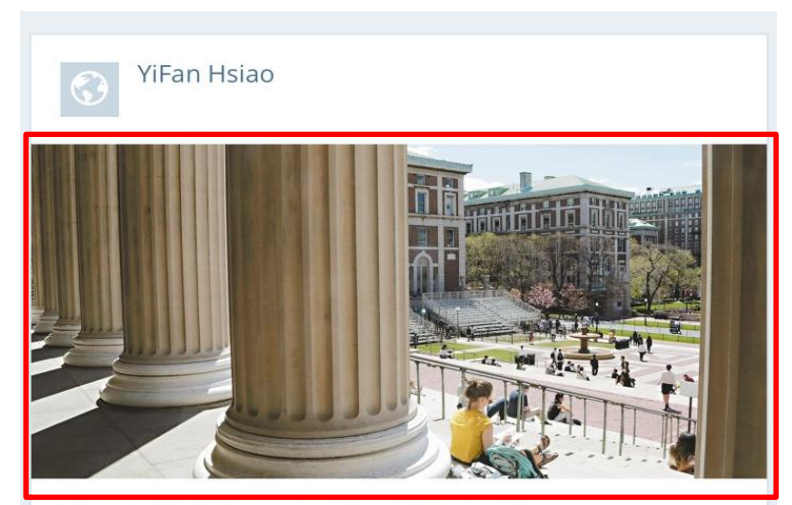

#### 美大學拚創業 召喚下一個祖克柏

美大學拚創業 召喚下一個祖克柏 2016-01-01 04:45 聯合報 編譯田思怡 / 報導

美國各大學紛紛加開創業課程,希望培養下一個臉書創辦人 祖克柏。圖為美國哥倫比亞大學校園內的學生。 美聯社

祖克柏。美聯社

紐約時報報導,美國萊斯大學一八九一年起草的建校方針是 致力於文學、科學和...

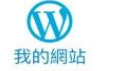

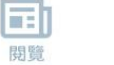

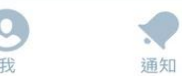

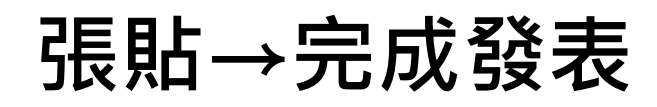

 $\odot$ 張貼 🗙 YiFan Hsiao 🔻 ÷

發佈新文章

可以直接用手機編輯內文或上傳圖片

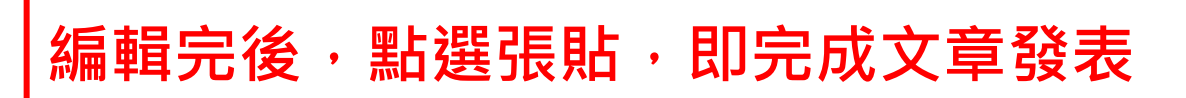

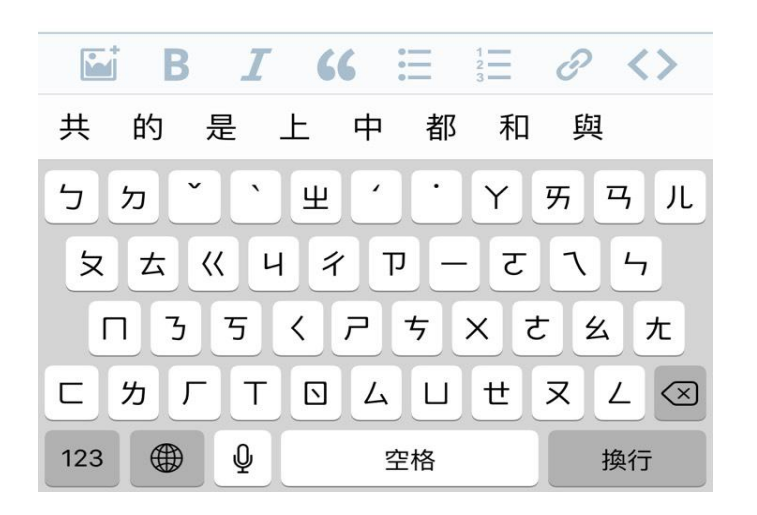